## How to access student evaluations of your performance as a teacher

1. Sign into your MedHub account as you would for resident or medical student evaluations. Click on the evaluations tab in the upper righthand corner.

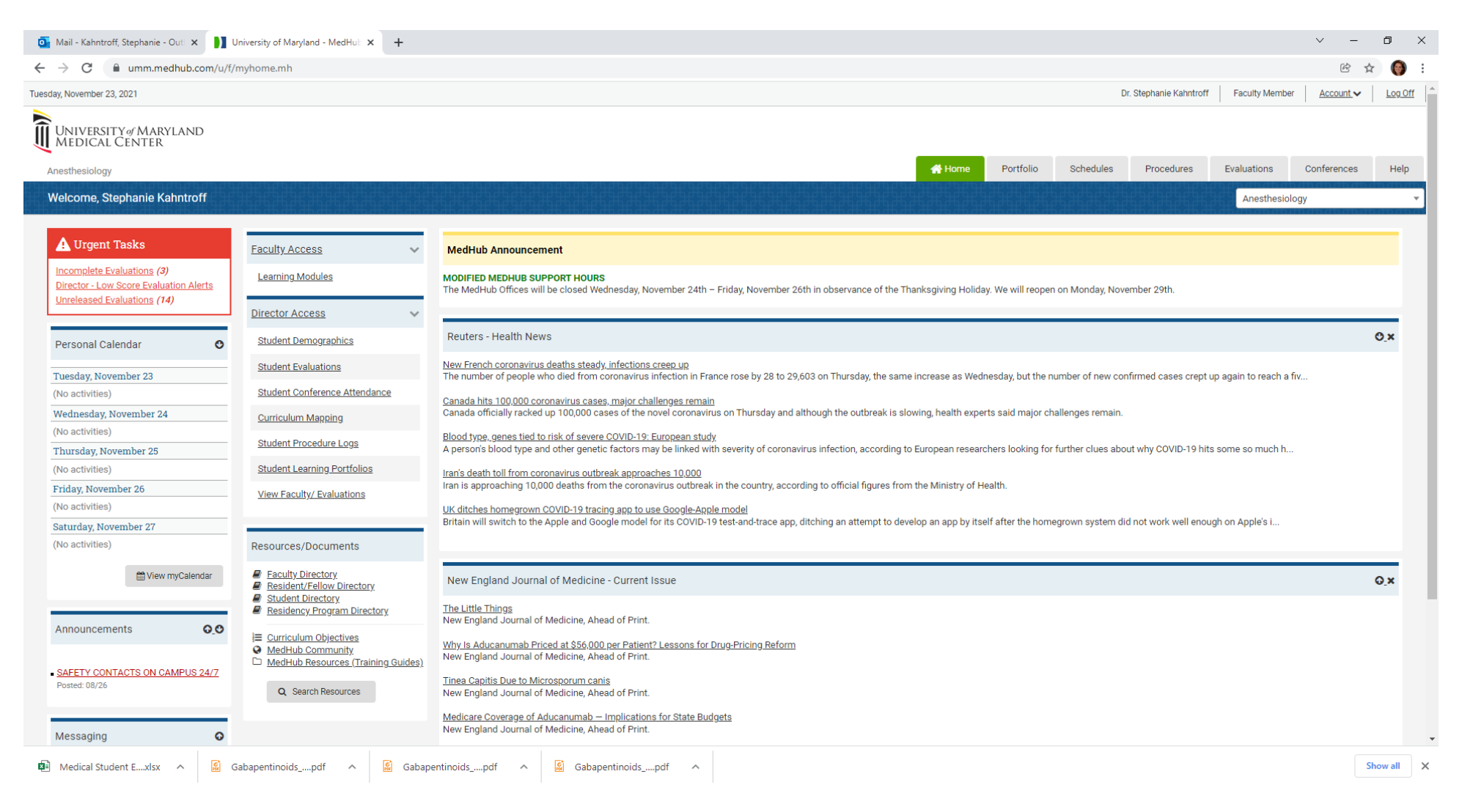

## How to access student evaluations of your performance as a teacher

2. In the upper left-hand corner select aggregate evaluations.

| 💁 Mail - Kahntroff, Stephanie - Outi 🗙 🔰 Evaluations - MedHub 🗙 🕂                                             |                                                                                                    |                                        |                     |               |           |                        |                | ~ -               | 0 ×     |
|----------------------------------------------------------------------------------------------------|----------------------------------------------------------------------------------------------------|----------------------------------------|---------------------|---------------|-----------|------------------------|----------------|-------------------|---------|
| ← → C 🗎 umm.medhub.com/u/f/evaluations.mh                                                                     |                                                                                                    |                                        |                     |               |           |                        |                | @ ☆               | 🌍 E     |
| Tuesday, November 23, 2021                                                                                    |                                                                                                    |                                        |                     |               | C.        | Dr. Stephanie Kahntrof | f Faculty Memb | er <u>Account</u> | Log Off |
| UNIVERSITY of MARYLAND<br>MEDICAL CENTER                                                                      |                                                                                                    |                                        |                     |               |           |                        |                |                   |         |
| Anesthesiology                                                                                                |                                                                                                    |                                        | A Home              | Portfolio     | Schedules | Procedures             | Evaluations    | Conferences       | Help    |
| # Home • Evaluations                                                                                          | KIRKERERERERERERERERERERERERERERERERERER                                                                         |                                        |                     |               |           |                        |                |                   |         |
| Evaluations                                                                                                   |                                                                                                    |                                        |                     |               |           |                        |                |                   |         |
| Incomplete Evaluations Completed Evaluations Aggregate Evaluations                                            |                                                                                                    |                                        |                     |               |           |                        |                |                   |         |
| Final Course Evaluations                                                                                      |                                                                                                    |                                        |                     |               |           |                        |                |                   |         |
| Evaluation                                                                                                    |                                                                                                    |                                        |                     | Status        |           |                        |                |                   |         |
| Dawson, Gregory - FINAL Student Performance, Clinical (2021-2022) (FINAL)                                     | ANES 530:Anesthesiology Clerkship (11/8-11/19/2021)                                                              | 11/19/2021                             | <u>0</u> / <b>2</b> | Incomplete    |           |                        |                |                   |         |
| Ndika, Zelle - FINAL Student Performance, Clinical (2021-2022) (FINAL)                                        | ANES 530:Anesthesiology Clerkship (11/8-11/19/2021)                                                              | 11/19/2021                             | <u>0</u> / <b>0</b> | Incomplete    |           |                        |                |                   |         |
| Ritter, Alexandra - FINAL Student Performance, Clinical (2021-2022) (FINAL)                                   | ANES 530:Anesthesiology Clerkship (11/8-11/19/2021)                                                              | 11/19/2021                             | <u>0</u> / <b>2</b> | Incomplete    |           |                        |                |                   |         |
| Evaluation Requests                                                                                           |                                                                                                    |                                        |                     |               |           |                        |                |                   |         |
| Evaluation Program                                                                                            |                                                                                                    |                                        |                     | <u>Status</u> |           |                        |                |                   |         |
| (no requests)                                                                                                 |                                                                                                    |                                        |                     |               |           |                        |                |                   |         |
| Note: if delivered an evaluation in error, remove it by clicking the link (above) and then clicking the "Insu | ficient contact to evaluate" link at the top of the form.                                                        |                                        |                     |               |           |                        |                |                   |         |
|                                                                                                    |                                                                                                    |                                        |                     |               |           |                        |                |                   |         |
| տedhub                                                                                                    | <u>Home</u>   <u>myProfile</u>   <u>Schedules</u>   <u>Procedu</u><br>Convright © 2002-2021 MartHub, Inc All Dir | res   Evaluations   Conferences   Help | Policy              |               |           |                        |                |                   |         |
|                                                                                                    | oppfight a zooz zozi i medinac, me. Pining                                                                       |                                        | <u>r oncy</u>       |               |           |                        |                |                   |         |
|                                                                                                    |                                                                                                    |                                        |                     |               |           |                        |                |                   |         |
|                                                                                                    |                                                                                                    |                                        |                     |               |           |                        |                |                   |         |
|                                                                                                    |                                                                                                    |                                        |                     |               |           |                        |                |                   |         |
|                                                                                                    |                                                                                                    |                                        |                     |               |           |                        |                |                   |         |

🟚 Medical Student E....xlsx ^ 📓 Gabapentinoids\_....pdf ^ 📓 Gabapentinoids\_....pdf ^ 📓 Gabapentinoids\_....pdf ^

## How to access student evaluations of your performance as a teacher

3. Select student evaluation of supervisor in the middle left of the screen.

| 💁 Mail - Kahntroff, Stephanie - Out 🗴 🌖 Aggregate View - Select Form - 🗈 🗴 🕂                                                                                                    |        |           |           |            |             | ~ -         | ٥        | ×   |
|----------------------------------------------------------------------------------------------------|--------|-----------|-----------|------------|-------------|-------------|----------|-----|
| ← → C 🔒 umm.medhub.com/u/f/evaluations_aggregate.mh                                                                                                    |        |           |           |            |             | Ĕ           | ☆ 🌍      | ) I |
| Anesthesiology                                                                                                    | 😭 Home | Portfolio | Schedules | Procedures | Evaluations | Conferences | Hel      | lp  |
| Home » Evaluations » Aggregate View - Select Form                                                                                                    |        |           |           | 66666666   | 626262626   |             |          |     |
| Aggregate View - Select Form                                                                                                    |        |           |           |            |             |             |          |     |
| Incomplete Evaluations Completed Evaluations Aggregate Evaluations                                                                                                    |        |           |           |            |             |             |          |     |
| Aggregate View for:<br>All Responses  Submit                                                                                                    |        |           |           |            |             |             |          |     |
| Performance Evaluations Performance evaluations to date: 63 Performance evaluations this academic year: 19                                                                         |        |           |           |            |             |             |          |     |
| Select an evaluation form to view its aggregate results:                                                                                                    |        |           |           |            |             |             |          |     |
| Fellow Evaluation of Faculty (81346) (9)                                                                                                    |        |           |           |            |             |             |          |     |
| *FACULTY EVALUATION (43 total, 42 in report)                                                                                                    |        |           |           |            |             |             |          |     |
| Student Evaluation of Supervisor [Attending/Fellow/Resident][Clerkship/Elective/Sub-] (4 total, 3 in report)                                                                       |        |           |           |            |             |             |          |     |
| Student Evaluation of Supervisor, Clinical (7 total, 6 in report)                                                                                                    |        |           |           |            |             |             |          |     |
| Conference Evaluations                                                                                                    |        |           |           |            |             |             |          |     |
| Performance evaluations to date: U Performance evaluations this academic year: 0                                                                                                   |        |           |           |            |             |             |          |     |
| Select an evaluation form to view its aggregate results:                                                                                                    |        |           |           |            |             |             |          |     |
| There are no evaluations with at least 1 completions                                                                                                    |        |           |           |            |             |             |          |     |
|                                                                                                    |        |           |           |            |             |             |          |     |
| Home   myProfile   Schedules   Procedures   Evaluations   Conferences   Hele           Copyright © 2002-2021 MedHub, Inc All Rights Reserved         Legal Notice   Privacy Policy |        |           |           |            |             |             |          |     |
| 🛱 Medical Student Exlsx 🔨 😰 Gabapentinoidspdf 🥎 Gabapentinoidspdf 🥎 😨 Gabapentinoidspdf                                                                                            |        |           |           |            |             |             | Show all | ×   |